## **Corporate Website – Contact Page**

Από την περιοχή διαχείρισης επιλέγω Pages/All Pages και επιλέγω να ανοίξω τη σελίδα με τον τίτλο Contact για επεξεργασία με τη βοήθεια του Elementor (Edit With Elementor).

## Προσθήκη Ενότητας

Στη σελίδα About επιλέγω την πρώτη ενότητα και την αντιγράφω

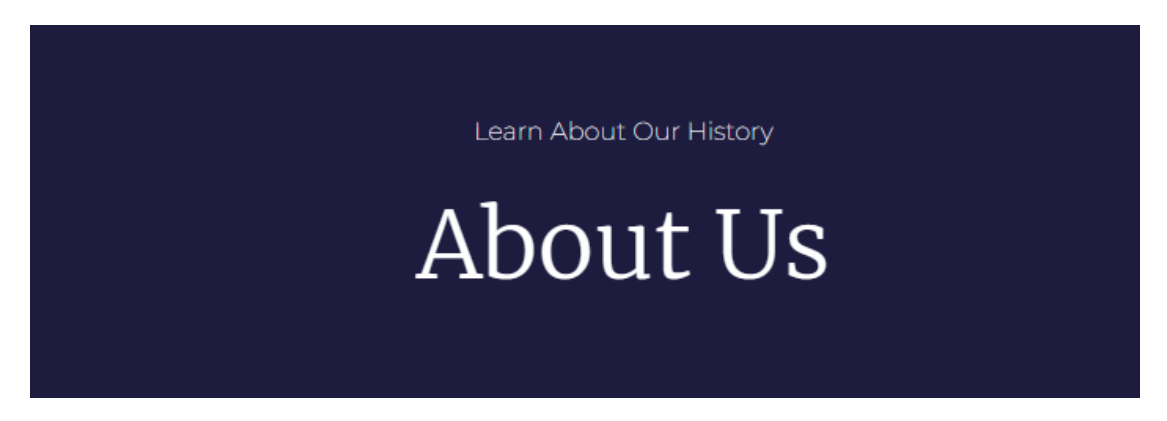

Έρχομαι στη σελίδα **Contact** και την επικολλώ. Αλλάζω τα κείμενα των επικεφαλίδων σε "Keep In Touch" και "Contact Us".

Keep In Touch

# Contact Us

## Προσθήκη Ενότητας

Στη σελίδα About επιλέγω την δεύτερη ενότητα και την αντιγράφω

One Step Ahead

The Best

Lorem ipsum dolor sit amet, consectetur Why We Are adipiscing elit. In imperdiet consequat massa nec dapibus. Aliquam erat volutpa massa nec dapibus. Aliquam erat volutpat. sed interdum ex enim et risus. Morbi Nulla a neque non nibh posuere semper. Lorem ipsum dolor sit amet, consectetur adipiscing elit. Nunc placerat ornare

pretium. Donec tristique, lorem ut aliquam fermentum, augue enim pretium sapien, accumsan tempus urna in imperdiet. Quisque ac efficitur eros.

Έρχομαι στη σελίδα Contact και την επικολλώ ακριβώς κάτω από την πρώτη ενότητα. Αλλάζω το κείμενο της επικεφαλίδας H3 σε "Let's Talk" και της επικεφαλίδας H2 σε "We Love To Help".

Let's Talk

Help

We Love To adipiscing elit. In imperdiet consequat massa nec dapibus. Aliquam erat volutpat. Sed interdum ex enim et risus. Morbi Lorem ipsum dolor sit amet, consectetur Nulla a neque non nibh posuere semper. Lorem ipsum dolor sit amet, consectetur adipiscing elit. Nunc placerat ornare

pretium. Donec tristique, lorem ut aliquam fermentum, augue enim pretium sapien, accumsan tempus urna in imperdiet. Quisque ac efficitur eros.

## Προσθήκη Λίστας & Φόρμας Επικοινωνίας

|                                                                    | First Name *           | Last Name *          |
|--------------------------------------------------------------------|------------------------|----------------------|
| Ask Us Anything.                                                   | First name here        | Last name here       |
| anytime.                                                           | Email Address *        | Subject *            |
| rom insum deler sit amot, consectedur adipission alit              | Add email              | How can we help you? |
| elit tellus, luctus nec ullamcorper mattis, pulvinar<br>pibus leo. | Comments / Questions * |                      |
|                                                                    | Comments               |                      |
| 123 Street, USA                                                    |                        |                      |
| info@corporate.com                                                 |                        |                      |
| +1 234 557 8010                                                    |                        | h                    |
| 1074 555 0010                                                      | SEND                   |                      |

Ακριβώς από κάτω θα πρέπει να δημιουργήσετε την επόμενη ενότητα.

Θα εισάγετε μία νέα ενότητα αποτελούμενη από δύο στήλες. Απ' την καρτέλα **Style** ρίχνω στο φόντο της ενότητας την εικόνα **team.jpg** και την στοιχίζω στο κέντρο του κουτιού επιλέγοντας για **Position** την τιμή **Center Center**. Απ' το πεδίο **Attachement** επιλέγω την τιμή **Fixed** και απ' το πεδίο **Display Size** επιλέγω **Cover**. Απ' την καρτέλα **Layout** επιλέγω **Min Height** με τιμή **800px.** Στη συνέχεια περνώ πάνω από τον φόντο ένα διαφανές μπλε χρώμα επιλέγοντας από την ενότητα **Background Overlay** το χρώμα **#1D1C3F** με **Opacity 0.8**.

#### Εργασία με την Αριστερή Στήλη

Επιλέγω την αριστερή στήλη και από την καρτέλα Layout ρυθμίζω το πλάτος της στο 45%.

Μέσα στην στήλη εισάγω αρχικά μια επικεφαλίδα **H2** με κείμενο " Ask Us Anything. Anytime.", χρώμα γραμμάτων χρώμα γραμμάτων λευκό, γραμματοσειρά "Merriweather", μέγεθος 50px και ένταση 200.

Στη συνέχεια εισάγω ένα στοιχείο **Text Editor** με τυχαίο κείμενο στο οποίο δίνω χρώμα λευκό, γραμματοσειρά "Montserrat", μέγεθος 16px και ένταση 300. Από την καρτέλα Advanced αυξάνω την απόσταση του στοιχείου από την επικεφαλίδα που βρίσκεται ακριβώς από πάνω ρυθμίζοντας την τιμή του Top Margin σε 20px. Επίσης αυξάνω την απόσταση του στοιχείου από τη δεξιά πλευρά της στήλης ρυθμίζοντας την τιμή του Right Margin σε 30px. Ακριβώς από κάτω σέρνω και εναποθέτω ένα στοιχείο Icon List.

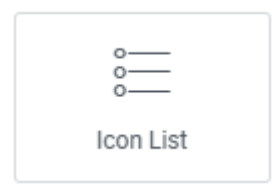

Αυτό εισάγει μέσα στη σελίδα την επόμενη λίστα. Η λίστα αποτελείται αρχικά από τρία στοιχεία με τα ενδεικτικά ονόματα List Item #1, List Item #2 & List Item #3. Η λίστα αντί για βούλες φέρει εικονίδια.

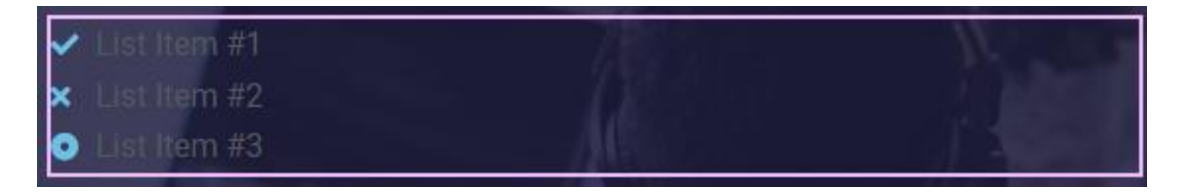

Από την καρτέλα **Content** στα αριστερά μπορώ να προσθέσω νέα στοιχεία στη λίστα πατώντας στο κουμπί "**Add Item**" ή να διαγράψω υπάρχοντα στοιχεία πατώντας στο Χ που βρίσκεται στα δεξιά κάθε στοιχείου.

| Items          |   |   |  |  |
|----------------|---|---|--|--|
| ✓ List Item #1 | ¢ | × |  |  |
| × List Item #2 | ſ | × |  |  |
| • List Item #3 | ¢ | × |  |  |
| + Add Item     |   |   |  |  |

Στην πιο πάνω λίστα πατώ στο όνομα του πρώτου στοιχείου

✓ List Item #1

Ανοίγει το επόμενο πλαίσιο απ' όπου μπορώ να αλλάξω το προεπιλεγμένο κείμενο του στοιχείου, το εικονίδιο που το συνοδεύει ή να μετατρέψω το στοιχείο σε σύνδεσμο.

| ✓ List Item #1    | ſ         | ×       |
|-------------------|-----------|---------|
| Text              | <; Edit v | vith Al |
| List Item #1      |           | 8       |
| Icon              |           |         |
|                   |           |         |
| Link              |           |         |
| Paste URL or type | \$        | 8       |

Στο πεδίο **Text** πληκτρολογώ το κείμενο "**123 Street, USA**". Από το πεδίο **Icon** πατώ στο κουμπί **Icon Library** και αφού αναζητήσω **arrow** μέσα από τη βιβλιοθήκη έτοιμων εικονιδίων, επιλέγω το **Location arrow** που φαίνεται στην τελευταία σειρά δεύτερο από αριστερά.

| arrow     |          |         |         |             |              | Q       |
|-----------|----------|---------|---------|-------------|--------------|---------|
| All Icons |          |         |         |             |              |         |
| Arrow     | Arrow    | Arrow   | Arrow   | Arrow       | Arrow        | Arrow   |
| Arrow     | Arrow    | Arrow   | Arrow   | Arrow       | Arrow        | Arrow I |
| Arrow r   | Arrow up | Arrows  | Arrows  | t<br>Arrows | Cart arr     | Compr   |
| Expand    | Locatio  | Long ar | Long ar | Long ar     | 1<br>Long ar | People  |

Ακολουθώντας την ίδια διαδικασία αλλάζω το κείμενο του δεύτερου στοιχείου σε info@corporate.com & στο εικονίδιο επιλέγω το Envelope με σήμα τον φάκελο.

Στη συνέχεια αλλάζω το κείμενο του τρίτου στοιχείου σε +1 234 557 8010 & στο εικονίδιο επιλέγω το Phone με σήμα το τηλέφωνο.

Τέλος προσθέτω νέο στοιχείο στο οποίο δίνω το κείμενο **+1 234 557 8015** & για το σχετικό εικονίδιο επιλέγω **Fax** με σήμα το τηλεφωνικό κέντρο.

Αφού τελειώσω με τη διαμόρφωση της λίστας προχωρώ στη μορφοποίησή της. Από την καρτέλα Style αυξάνω την απόσταση μεταξύ των στοιχείων της λίστας στα 20px.

| Space Between 📮 | px ~ |
|-----------------|------|
|                 | 20   |

Δίνω στο κείμενο χρώμα λευκό, γραμματοσειρά "Montserrat", μέγεθος 16px & ένταση 300. Σε ότι αφορά το είκονίδιο δίνω χρώμα #D3B574, μέγεθος 15px ενώ μέσω της **Gap** αυξάνω τηναπόσταση του από το κείμενο που συνοδεύει στα 11px.

Από την καρτέλα **Advanced** αυξάνω την απόσταση της λίστας από το στοιχείο Text Editor που βρίσκεται ακριβώς από πάνω ρυθμίζοντας την τιμή του Top Margin σε 30px. Το αποτέλεσμα πρέπει να έχει ως εξής:

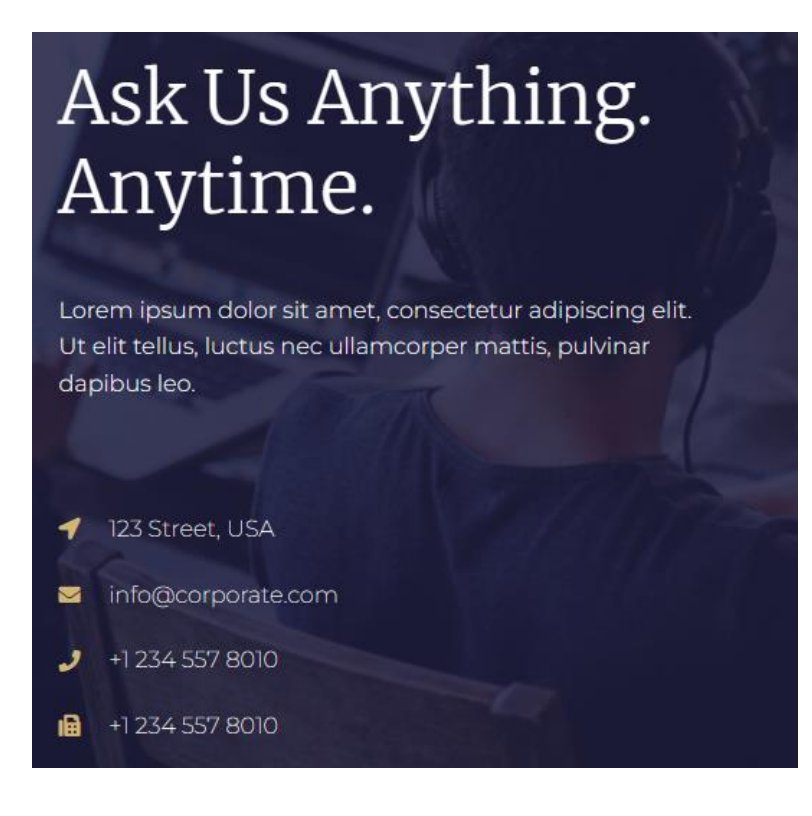

### Εργασία με την Δεξιά Στήλη

| First Name *           | Last Name *          |
|------------------------|----------------------|
| First name here        | Last name here       |
| Email Address *        | Subject *            |
| Add email              | How can we help you? |
| Comments / Questions * |                      |
| Comments               |                      |
| SEND                   |                      |

Η δεξιά στήλη θέλω να περιέχει την επόμενη φόρμα επικοινωνίας.

Για να μπορέσω να εισάγω φόρμες επικοινωνίας στις σελίδες μου θα πρέπει να εγκαταστήσω κάποιο πρόσθετο (Plugin). Κάποια τέτοια πρόσθετα είναι τα "Contact Form 7", "WPForms " κλπ. Ένα πρόσθετο όμως που συνεργάζεται πολύ καλά με τον Elementor είναι το **MetForm**. Θα πρέπει να το εγκαταστήσω και να το ενεργοποιήσω. Μετά την ενεργοποίηση το πιο κάτω στοιχείο θα εμφανιστεί στην αριστερή στήλη του Elementor Page Bilder μαζί με τα υπόλοιπα στοιχεία.

#### Metform

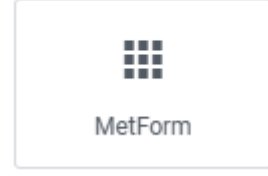

Σέρνω το στοιχείο και το εναποθέτω στην δεξιά στήλη της section. Το κουτί μιας κενής φόρμας εισάγεται μέσα στη στήλη.

No content is added yet.

Συγχρόνως στην αριστερή πλευρά εμφανίζεται η στήλη **Edit MetForm** η οποία αποτελείται από δύο καρτέλες τις Content & Advanced. Η καρτέλα Content περιέχει το κουμπί Edit Form αλλά και ένα σύνδεσμο προς ένα online video σχετικά με το πως δουλεύω για να δημιουργήσω μια φόρμα. Πατώ στο κουμπί Edit Form.

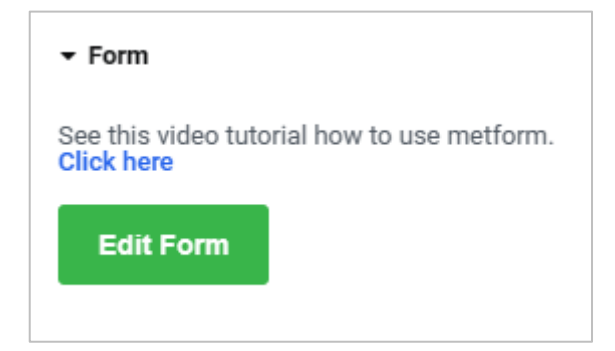

Ανοίγει το επόμενο παράθυρο όπου μου δίνονται δύο επιλογές, είτε να επιλέξω τη χρήση μιας φόρμας που έχω ήδη δημιουργήσει (**Select Form**) ή να ξεκινήσω τη δημιουργία νέας (**New**). Πατώ στο New.

| O New<br>Create new form |
|--------------------------|
| Create new form          |
|                          |
| -                        |
|                          |
|                          |
| orm                      |
|                          |

Στο παράθυρο που εμφανίζεται δίνω ένα όνομα στη φόρμα π.χ. "Contact Form" και επιλέγω το Blank Template, προκειμένου να δημιουργήσω τη φόρμα εξ' αρχής. Εναλλακτικά μπορώ να επιλέξω να εισάγω κάποια από τις έτοιμες φόρμες και να κάνω μικροαλλαγές. Τέλος πατώ Edit Form.

| 0                    | Select saved form Create                                  | e new form                                                                |
|----------------------|-----------------------------------------------------------|---------------------------------------------------------------------------|
| Contact Form         |                                                           |                                                                           |
| General Form         |                                                           | ~                                                                         |
|                      | Fist Name Last Name Email Subject Comments/Queetions SEND | Your Details<br>First Name Last Name<br>Email Subject<br>How can we help? |
|                      |                                                           |                                                                           |
| First Name Last Name | First Name Last Name                                      | First Name Last Name                                                      |
| Email Address        | Date of Birth                                             | Mobile Email                                                              |
| Message<br>STND      | Are you Hispanic or Latino?                               | Aduite Children                                                           |

Οδηγούμαι σε ένα νέο παράθυρο. Το παράθυρο είναι χωρισμένο σε δύο περιοχές. Η αριστερή στήλη περιέχει αφ ενός τη γνωστή λίστα με τα στοιχεία του Elementor (μπορώ να τα δω αν ρολάρω προς τα κάτω), αφ ετέρου κάτω από τον τίτλο MetForm περιέχει μια νέα λίστα με όλα τα δυνατά στοιχεία που μπορεί να χρειαστώ για να φτιάξω μια φόρμα.

| E MetForm       | FORM SETTINGS |
|-----------------|---------------|
| ≡ elem          | entor 🏭       |
| Q Search Widget |               |
|                 |               |
| Email           | Number        |
|                 |               |
| Telephone       | Date          |
|                 |               |
| Time            | Select        |
|                 |               |
| Multi Select    | Textarea      |
|                 |               |
| Checkbox        | Radio         |

Στα δεξιά βρίσκεται ο χώρος που θα χρησιμοποιηθεί για να στήσω τη φόρμα μου.

Από τα αριστερά εντοπίζω το στοιχείο Inner Section. Το σέρνω και το εναποθέτω στην δεξιά πλευρά μέσα στο παραλληλόγραμο που φαίνεται πιο κάτω.

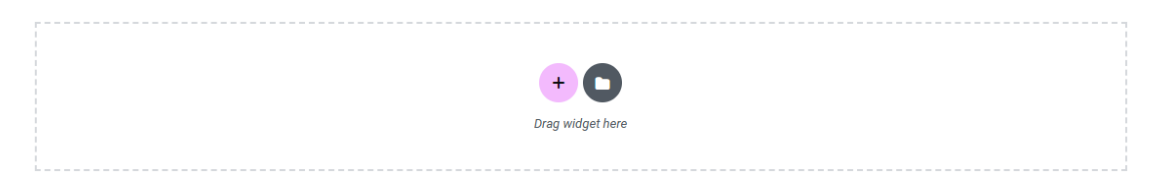

+ ::: ×

+

Ένα κουτί με δύο στήλες εισάγεται μέσα στη φόρμα.

+

Στην αριστερή στήλη θα τοποθετήσω το πρώτο πεδίο της φόρμας και στη δεξιά στήλη το δεύτερο. Ο λόγος που χρησιμοποιώ τις στήλες είναι για την ευκολότερη στοίχιση του περιεχομένου. Από τα αριστερά εντοπίζω το πεδίο **Text**. Το σέρνω και το εναποθέτω στην αριστερή στήλη της **Inner Section**.

| Text |  |
|------|--|
|      |  |

Ένα πεδίο κειμένου εισάγεται μέσα στη στήλη. Στο πεδίο αυτό ο χρήστης θα μπορεί να εισάγει κείμενο.

| Text |  |  |  |
|------|--|--|--|
| Text |  |  |  |

Το πεδίο συνοδεύεται από ένα προαιρετικό κείμενο που καλείται **Label**. Στην αριστερή πλευρά εντοπίζω το πεδίο Label και αλλάζω το υποδειγματικό όνομα Text σε "First Name".

| Label : 🔩 | First Name |
|-----------|------------|
|           |            |

Το πεδίο παίρνει την πιο κάτω μορφή

| First Name |  |  |  |
|------------|--|--|--|
| Text       |  |  |  |

Αν επιθυμώ μπορώ να αποκρύψω το Label αλλάζοντας την τιμή της Show Label από Yes σε No.

| Show Label | Yes | D |
|------------|-----|---|
|------------|-----|---|

Στο πεδίο name πληκτρολογώ το όνομα που θέλω να έχει η μεταβλητή στο server που θα φυλάξει το όνομα που θα δώσει ο χρήστης στο πεδίο. Το όνομα του χρήστη θα σταλεί στο server αφού ο χρήστης πατήσει στο κουμπί της Υποβολής. Εδώ δίνω fname.

| Name 🛠 | fname |
|--------|-------|
|        |       |

Στο πεδίο Placeholder δίνω εφόσων το επιθυμώ ένα επεξηγηματικό κειμενάκι το οποίο θα εμφανίζεται μέσα στο πεδίο για να πληροφορήσει το χρήστη για το τι πρέπει να εισάγει εκεί. Μόλις ο χρήστης ξεκινήσει την εισαγωγή το κειμενάκι εξαφανίζεται και τη θέση του παίρνει το κείμενο του χρήστη. Εδώ δίνω "Your First Name".

| older 🛠 | Your First Name |
|---------|-----------------|
|---------|-----------------|

Για να κάνω το πεδίο υποχρεωτικό (δηλ. η υποβολή δεν μπορεί να προχωρήσει αν το πεδίο δεν είναι συμπληρωμένο) τότε από την ενότητα **Settings** επιλέγω για το πεδίο **Required** την τιμή **Yes**.

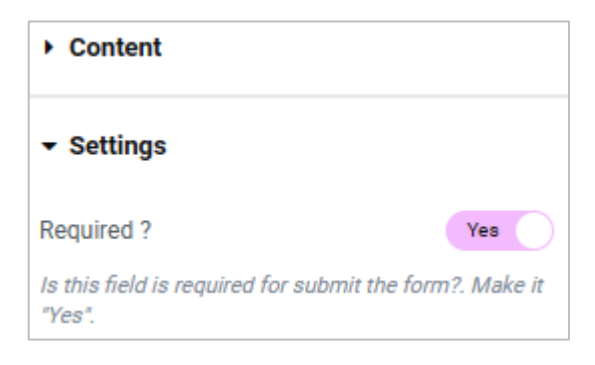

Η τελική μορφή του πεδίου φαίνεται πιο κάτω. Το αστεράκι δηλώνει την υποχρεωτικότητα.

| First Name *    |  |  |
|-----------------|--|--|
| Your First Name |  |  |

Με τον ίδιο τρόπο εισάγω στη δεξιά στήλη νέο πεδίο κειμένου (Text) με

- Label: Last Name
- Name: Iname
- Placeholder: Your Last Name
- Required: Yes

Το πεδίο πρέπει να έχει την πιο κάτω μορφή

| Last Name *    |  |  |
|----------------|--|--|
| Your Last Name |  |  |

Κάτω ακριβώς από την τρέχουσα Inner Section και εντός της φόρμας, ρίχνω νέα Inner Section προκειμένου να δημιουργήσω νέα γραμμή με δύο στήλες.

Στην αριστερή στήλη εισάγω ένα πεδίο ηλεκτρονικού ταχυδρομείου (Email). Πρόκειται για πεδίο το οποίο μπορεί να δεχτεί διεύθυνση ηλεκτρονικού ταχυδρομείου.

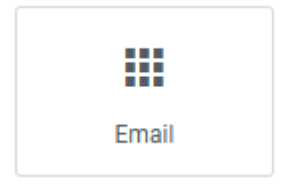

Θα πρέπει να δώσετε

- Label: Email Address
- Name: email
- Placeholder: Your Email Address
- Required: Yes

Το πεδίο πρέπει να έχει την πιο κάτω μορφή

| į | Email Address *    |
|---|--------------------|
|   | Your Email Address |

Στη δεξιά στήλη εισάγω νέο πεδίο κειμένου (Text) με

- Label: Subject
- Name: subject
- Placeholder: Your subject here
- Required: Yes

Το πεδίο πρέπει να έχει την πιο κάτω μορφή:

| Subject *         |  |  |
|-------------------|--|--|
| Your subject here |  |  |

Και η φόρμα έως τώρα να είναι ως εξής:

| Last Name *       |
|-------------------|
| Your Last Name    |
| Subject *         |
| Your subject here |
|                   |

Ακριβώς κάτω από την τρέχουσα Inner Section και εντός της φόρμας, ρίχνω νέα **Inner Section** προκειμένου να δημιουργήσω νέα γραμμή με δύο στήλες. Διαγράφω τη μία στήλη. Στην στήλη που απομένει ρίχνω το στοιχείο TextArea. Πρόκειται για ένα πεδίο το οποίο μπορεί να δεχθεί σχόλια.

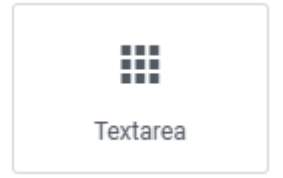

Στο πεδίο θα πρέπει να δώσετε

- Label: Comments/Questions
- Name: comments
- Placeholder: Your comments here
- Required: Yes
- Το πεδίο πρέπει να έχει την πιο κάτω μορφή

| Comments/Questions * | 2 |
|----------------------|---|
| Your comments here   |   |
|                      |   |
|                      |   |
|                      |   |
|                      |   |

Ακριβώς κάτω από την τρέχουσα Inner Section και εντός της φόρμας, ρίχνω νέα **Inner** Section προκειμένου να δημιουργήσω νέα γραμμή με δύο στήλες. Διαγράφω τη μία στήλη. Στην στήλη που απομένει ρίχνω το στοιχείο Submit Button. Πρόκειται για το κουμπί της Υποβολής. Με το πάτημα του κουμπιού τα στοιχεία που συμπλήρωσε ο χρήστης στη φόρμα αποστέλλονται στον server προς επεξεργασία – υποβάλλονται προκειμένου να αποσταλούν στο email μας – παράλληλα ο χρήστης ειδοποιείται για την επιτυχή αποστολή των στοιχείων ή όχι. ΠΡΟΣΟΧΗ! Αν κάποιο από τα υποχρεωτικά πεδία δεν έχει συμπληρωθεί η υποβολή σταματά και ο χρήστης ειδοποιείται με σχετικό μήνυμα.

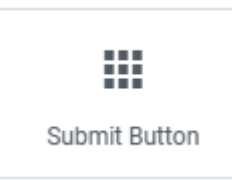

Το πιο κάτω κουμπί τοποθετείται στο κέντρο της στήλης

Submit Button

Στο πεδίο θα πρέπει να δώσετε

- Label: SEND
- Button alignment: left

Το κουμπί πρέπει να έχει την πιο κάτω μορφή

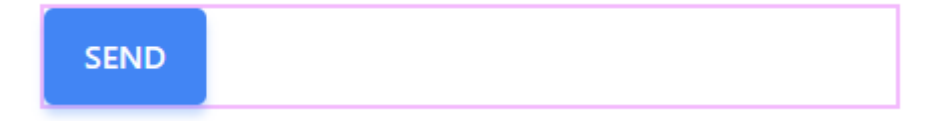

#### Και η φόρμα να είναι ως εξής:

| First Name *         | Last Name *       |
|----------------------|-------------------|
| Your First Name      | Your Last Name    |
| Email Address *      | Subject *         |
| Your Email Address   | Your subject here |
| Comments/Questions * |                   |
| Your comments here   |                   |
|                      |                   |
|                      |                   |
| *                    |                   |
| _                    |                   |
| SEND                 |                   |

#### Μορφοποιήσεις

Επιλέγω το πεδίο First Name και από την καρτέλα Style στα αριστερά δίνω:

- Color: #0D1427
- Family: Roboto
- Size: 15px
- Weight: 500
- Line Height: 21px

Αντιγράφω το στυλ και το επικολλώ και στα υπόλοιπα πεδία.

Επιλέγω τη στήλη First Name και από την καρτέλα Advanced στα αριστερά δίνω:

- Top Margin: 15px
- Right Margin: 15px
- Bottom Margin: 20px
- Left Margin: 15px

Αντιγράφω το στυλ και το επικολλώ και στις υπόλοιπες στήλες.

Τέλος πατώ στο κουμπί UPDATE & CLOSE επάνω δεξιά.

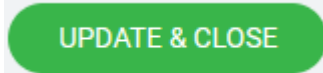

Επιστρέφω στη σελίδα μου όπου βλέπω τη φόρμα. Κάνω κλικ μέσα στη φόρμα και από την καρτέλα Advanced δίνω

- Top Padding: 20px
- Right Padding: 20px
- Bottom Padding: 20px
- Left Padding: 20px

Η φόρμα θα πρέπει να έχει την πιο κάτω μορφή:

| First Name *       | Last Name *       |
|--------------------|-------------------|
| Your First Name    | Your Last Name    |
| Email Address *    | Subject *         |
| Your Email Address | Your subject here |
| Your comments here |                   |
|                    |                   |
| SEND               |                   |

Τέλος επιλέγω τη στήλη που περιέχει τη φόρμα και από την καρτέλα Style στα αριστερά της δίνω αριστερό περίγραμμα Solid, πάχους 4px και χρώματος #D3B574.

Σώζω πατώντας στο κουμπί Update και βλέπω τη σελίδα.

Τέλος μπορώ να αλλάξω το χρώμα του κουμπιού "SEND" ανοίγοντας ξανά την φόρμα για επεξεργασία, πατώντας στο κουμπί της Υποβολής και επιλέγοντας από την καρτέλα Style

χρώμα φόντου #D3B574 για την κατάσταση Normal του κουμπιού και #1D1C3F για την κατάσταση Hover του κουμπιού.